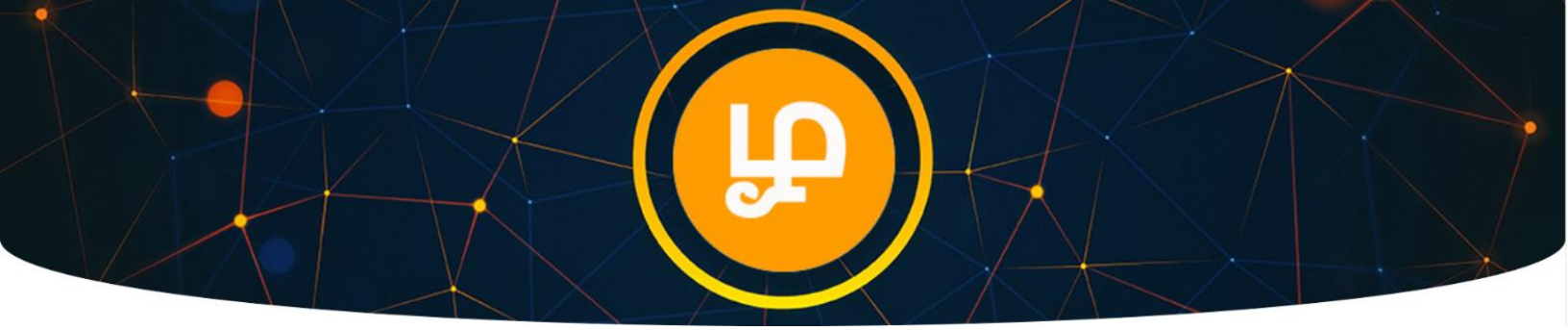

## TAMIL Token Purchase Guide

(From StellarTerm.com Exchange)

Go to <u>https://stellarterm.com/</u> (make sure URL is correct on your browser address bar)

| ÷ |   | G      | 🗎 stellarterm | .com    |          |         |            |        | • | AWS | / <b>_</b> † |    | S     | æ    | <b>X</b> | ۲  | 5 |      | • @ | þ |
|---|---|--------|---------------|---------|----------|---------|------------|--------|---|-----|--------------|----|-------|------|----------|----|---|------|-----|---|
|   | 1 | Stella | rTerm         | Markets | Exchange | Account | Buy crypto | VISA C | ~ | Dow | nload        | ų, | 2, NE | W AC | COUN     | NT | Ð | LOGI | N   |   |

## Trade on the Stellar Decentralized Exchange

| StellarTerm is an open source<br>Send, receive, and trade asse | e client for the Stellar networ | etwork.<br>k easily with Ste | llarTerm.      |                 |       |
|----------------------------------------------------------------|---------------------------------|------------------------------|----------------|-----------------|-------|
| Asset ~                                                        | Price ~                         | Price (USD) 👻                | Volume (24h) 👻 | Change (24h) 👻  |       |
| XLM Stellar Network                                            | 1.0000000 XLM                   | \$0.3465                     | \$749,782      | ↗ 0.63%         |       |
| S USDC www.centre.io                                           | 2.882 XLM                       | \$0.9988                     | \$279,363      | <b>u</b> -1.12% | trade |

- 1. Click new Account
- 2. Click generate new Stellar Account.

#### Note:

Public Key is your Wallet Address Secret Key or Private Key is similar to your password.

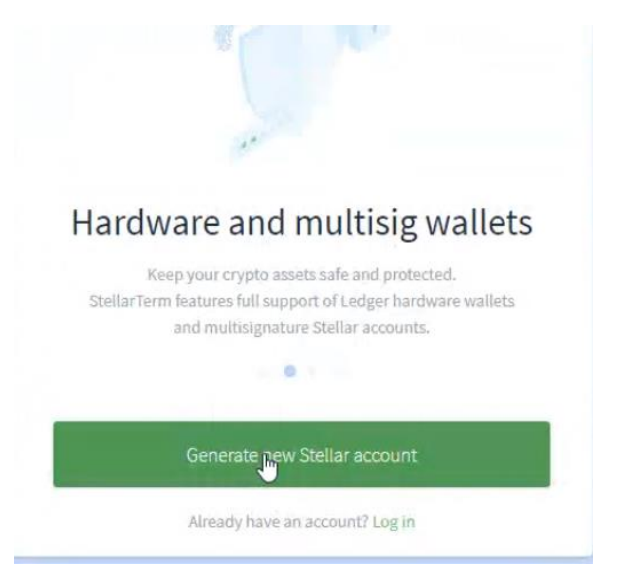

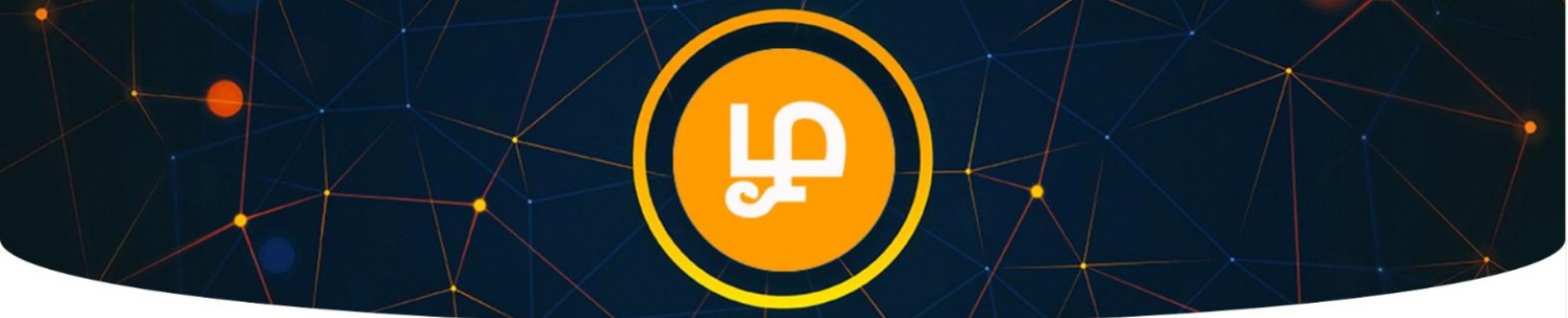

After Creating New Stellar Account:

| ←                                                                                                    |                                                                        |
|----------------------------------------------------------------------------------------------------|------------------------------------------------------------------------|
| New Stellar account                                                                                                |                                                                        |
| To get started on using the Stellar network, a new unic<br>Keypair represents the public and secret keys of your s | ue keypair has been generated for you.<br>Stellar accourt 🛪 🛞 $\Theta$ |
| GD5YLT7T3TEI7UDYZH7OMQBNC3UJNPQEE6                                                                                 | F4B7REOD73SKAMTLEWWM37                                                 |
| Your new secret key                                                                                                |                                                                        |
| 8                                                                                                    | Ð                                                                      |
| <ol> <li>Account generation security notes</li> </ol>                                                              | Generate another keypair                                               |

1. **Copy** Public Key (Wallet Address), Secret Key (Password) and store them in a secure place.

| GD5YLT7T3TEI7UDYZH7OMQB           | NC3UJNPQEE6F4B | 7REOD73SKAM | ITLEWWM37     |          |
|-----------------------------------|----------------|-------------|---------------|----------|
| ur new secret key                 |                |             |               |          |
| ð.                                |                |             |               | 6        |
| Account generation security notes |                | *           | Generate anot | her keyp |
|                                   |                |             |               |          |
| _                                 |                |             |               |          |

- 2. Tick the box "I have backed up my secret key"
- 3. Click continue.

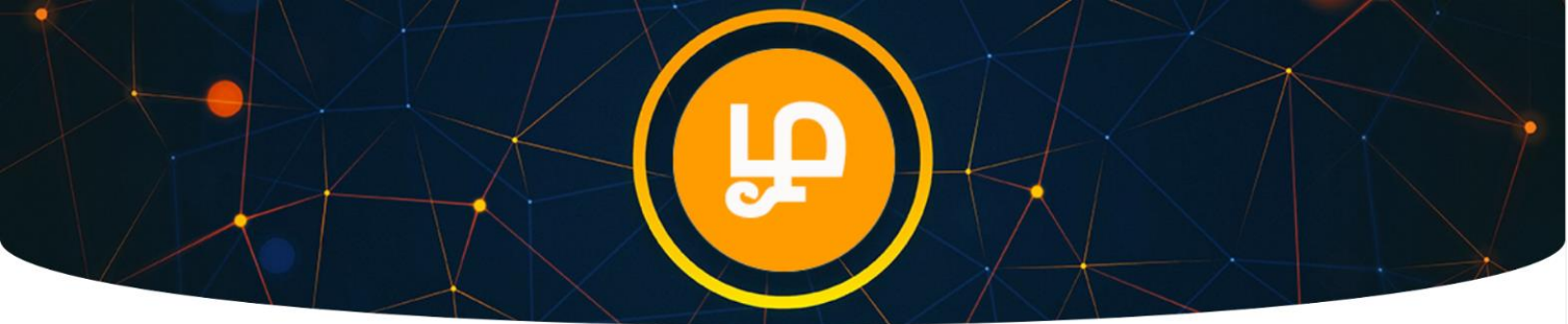

- 4. Enter your Secret Key again.
- 5. Now you have created your Wallet (Public Key / Secret Key).
- 6. Now you have to activate your wallet by buying minimum 5 XLM.

If you are already familiar with buying from another exchange and transferring to your Wallet Address you can do that.

If you are new to Crypto transactions, you can buy using Visa/Debit card directly from Stellarterm exchange.

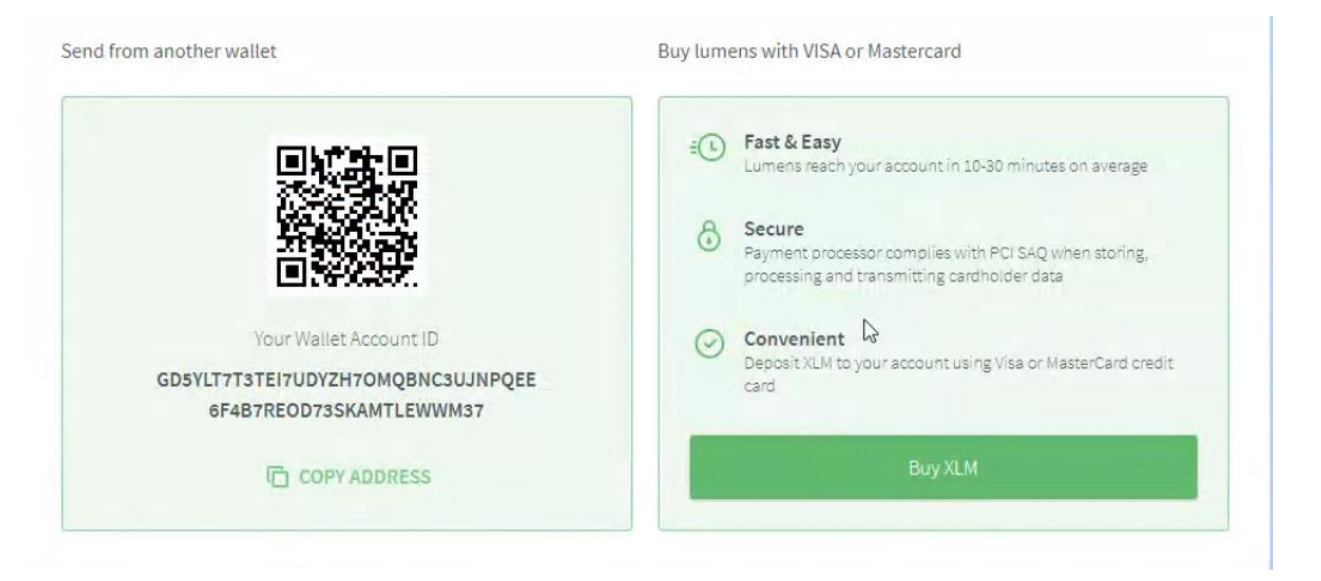

7. After transferring or buying XLM, click Account tab to refresh to see Wallet balance.

| StellarTerm   | Markets Exchange                                       | Account Buy cryp               | o visa 🔹 🗸 Download | d        | GA237RGDPC |
|---------------|--------------------------------------------------------|--------------------------------|---------------------|----------|------------|
| Balances Send | Accept assets                                          | Multisig Activity              | Pending payments    | Settings | Log out    |
|               |                                                        |                                |                     |          |            |
|               | Your Wallet Account ID<br>GA237O3VKJYD<br>5CCETQOHSK5U | FB3LJSGKFWEAI<br>JAWTT4G7RGDP0 | JDNQYZV<br>; G      |          | Г сору     |

8. You should be able to check your Wallet balance.

| Balances                                            |                              |                                    |                                            |            |
|-----------------------------------------------------|------------------------------|------------------------------------|--------------------------------------------|------------|
| By default, your account is only configured to acce | ept XLM. In order to receive | other assets, you must <u>acce</u> | <u>pt</u> them using the <b>Accept ass</b> | sets tool. |
| Asset                                               | Balance                      | Value (USD)                        | Change (24h)                               |            |
| Stellar Network                                     | 10.6098518                   | \$3.66                             | <b>u</b> -0.59%                            | ± ∢        |

# Now Let's Buy TAMIL Token

1. Click on Markets menu as shown below

| ÷ | → C <sup>a</sup> stella | rterm.com/marke |               |         | ☆ 0           | ii Aws | / <b>_</b> † | <mark>S</mark> | 🚇 其 | 5 🔊        | •            | ۰           |
|---|-------------------------|-----------------|---------------|---------|---------------|--------|--------------|----------------|-----|------------|--------------|-------------|
|   | StellarTerm             | Markets         | Exchange      | Account | Buy crypto    | VISA 🌑 | ~            | Download       |     |            | GCLIVF       | твхам 🔁     |
|   | Discover assets         | issued by anch  | nor and trade | e them  |               |        |              |                |     |            |              |             |
|   |                         |                 |               |         | AMIL tamiltok | en.org |              |                |     |            |              |             |
|   | Known assets            | Top volume      | markets       |         |               |        |              |                |     | Include 24 | h zero volum | ne assets 💌 |

- 2. Enter tamiltoken.org or search for TAMIL
- 3. Click Tamil Token icon to view order book and then scroll down.

| taquer: GCLW2L34V | DATOVDMNHTrUFSL | 5           | ~        | ssuer: native lumens |            |
|-------------------|-----------------|-------------|----------|----------------------|------------|
| Last Price        | Last USD Price  | 24h Changes | 24h High | 24h Low              | 24h Volume |
| _                 | -               | -           | _        | -                    | -          |

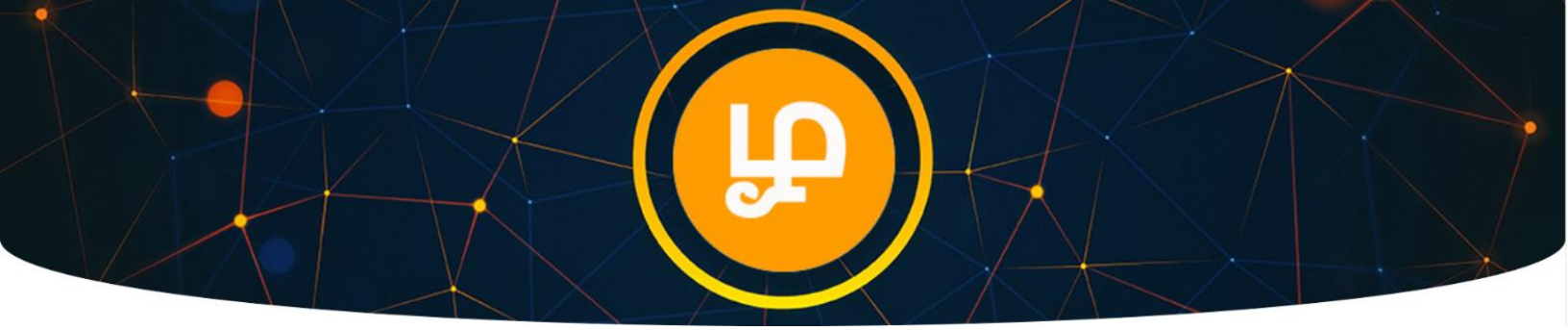

4. You have to add TAMIL token to your wallet first before you can start trading.

| The orderbo      | ok for this pair | is thin. To ge | t a better price, | create an offe | er without taking a | n existing one. |                  |     |       |
|------------------|------------------|----------------|-------------------|----------------|---------------------|-----------------|------------------|-----|-------|
| Buy <b>TAMIL</b> |                  |                |                   |                | Sell TAMIL          |                 |                  |     |       |
| Price            | 0.2              |                | <u>اف</u>         | XLM            | Price               | 0               |                  |     | XLM   |
| Amount           |                  |                |                   | TAMIL          | Amount              | Minimal amou    | int is 0.0000001 |     | TAMIL |
|                  | 25%              | 50%            | 75%               | 100%           |                     | 25%             | 50%              | 75% | 100%  |
| Total            |                  |                |                   | XLM            | Total               |                 |                  |     | XLM   |

|     | TAMIL tamiltoken.org                                     |         |
|-----|----------------------------------------------------------|---------|
| ( B | GCLWZL54VOAT3XU4AQCB5QEZSE326CHB2R4PROLRGTYIOVQMNH7YUFSL | TACCEPT |

- 5. Click Accept Button.
- 6. Check the Sell Offers first under the Orderbook.

| Orderbook   | Trades history | /              |               |                                   |                                                |                                          |                                  |
|-------------|----------------|----------------|---------------|-----------------------------------|------------------------------------------------|------------------------------------------|----------------------------------|
| Buy offers  |                |                |               | Sell offers                       |                                                |                                          |                                  |
|             |                |                |               |                                   |                                                |                                          |                                  |
| Depth (XLM) | Sum (XLM)      | Amount (TAMIL) | Price (TAMIL) | Price (TAMIL)                     | Amount (TAMIL)                                 | $\mathbf{Sum}~(XLM)$                     | Depth (XLM)                      |
| Depth (XLM) | Sum (XLM)      | Amount (TAMIL) | Price (TAMIL) | Price (TAMIL)<br>0.2000000        | Amount (TAMIL)<br>499,995.0000000              | Sum (XLM)<br>99,999.0000000              | <b>Depth</b> (XLM)<br>99,999     |
| Depth (XLM) | Sum (XLM)      | Amount (TAMIL) | Price (TAMIL) | Price (TAMIL) 0.2000000 0.3500000 | Amount (TAMIL)<br>499,995.0000000<br>2.0000000 | Sum (XLM)<br>99,999.0000000<br>0.7000000 | Depth (XLM)<br>99,999<br>100,000 |

7. Now go to Create Offer section as shown below.

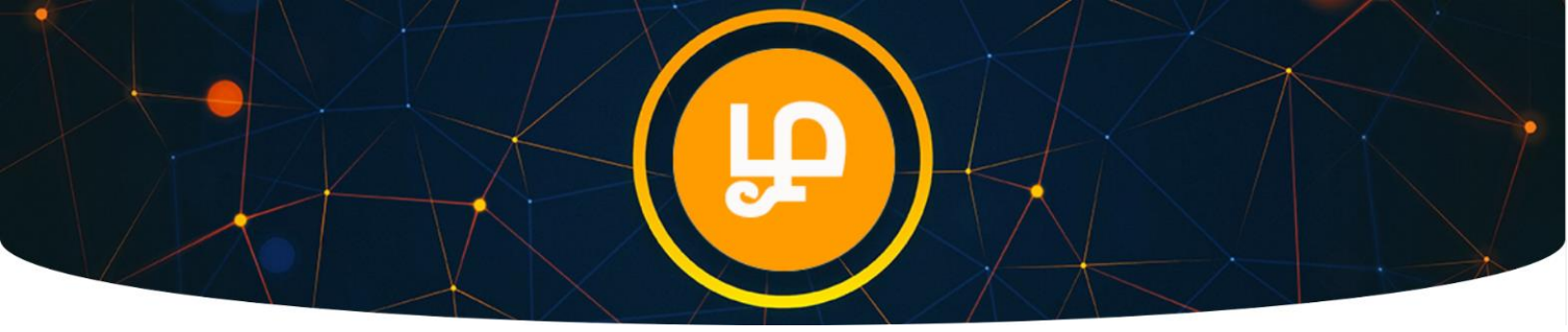

Enter the number of TAMIL Token you want to buy.
 Example: Based on available best sell offer of 0.2 XLM per TAMIL Token, we are buying 30 TAMIL Token.

| Create new of | ffer            |                     |                        |                |                     |               |                  |                |              |
|---------------|-----------------|---------------------|------------------------|----------------|---------------------|---------------|------------------|----------------|--------------|
| The orderbo   | ok for this pai | r is thin. To get a | a better price,        | create an offe | r without taking an | existing one. |                  |                |              |
| Buy TAMIL     |                 | Ava                 | ailable: <b>8.59</b> 9 | 8418 XLM 🛈     | Sell TAMIL          |               |                  | Available: 0.0 | 000000 TAMIL |
| Price         | 0.2             |                     | 1<br>1                 | XLM            | Price               | 0             |                  | _              | XLM          |
| Amount        | 30              |                     |                        | TAMIL          | Amount              | Minimal amou  | int is 0.0000001 |                | TAMIL        |
|               | 25%             | 50%                 | 75%                    | 100%           |                     | 25%           | 50%              | 75%            | 100%         |
| Total         | 6               |                     |                        | XLM            | Total               |               |                  |                | XLM          |
|               | Buy 30.00000    | 000 TAMIL for 6.0   | 000000 XLM             |                |                     |               | Sell TAMIL       |                |              |

- 9. Click the Green button.
- 10. Your order will be fulfilled when there is a matching sell offer.

| I ne orderbook                          | for this pair is thin. To get a better pric       | e, create an offer v | without taking an e                     | xisting one.                                 |                                  |                        |                                                 |
|-----------------------------------------|---------------------------------------------------|----------------------|-----------------------------------------|----------------------------------------------|----------------------------------|------------------------|-------------------------------------------------|
| Buy TAMIL                               | Available: 8.59                                   | 98418 XLM 🛈          | Sell TAMIL                              |                                              | Available: 0.0                   | 000000 TAMIL           |                                                 |
| Price                                   | 0.2                                               | XLM                  | Price                                   | 0                                            |                                  | XLM                    |                                                 |
| Amount                                  |                                                   | TAMIL                | Amount                                  | Minimal amount is 0.0000                     | 001                              | TAMIL                  |                                                 |
|                                         | 25% 50% 75%                                       | 100%                 |                                         | 25% 50%                                      | 75%                              | 10096                  |                                                 |
| Total                                   |                                                   | XLM                  | Total                                   |                                              |                                  | XLM                    |                                                 |
| Offer:                                  | successfully created                              |                      |                                         | Sell TAM                                     | ИIL                              |                        |                                                 |
| Offer:                                  | successfully created<br>Buy TAMIL                 |                      |                                         | Sell TAM                                     | ИIL                              |                        |                                                 |
| Orderbook                               | successfully created Buy TAMIL Trades history     |                      |                                         | Seli TAM                                     | AIL.                             |                        |                                                 |
| Orderbook<br>Buy offers                 | Successfully created Buy TAMIL Trades history     |                      | Sell offers                             | Seli TAM                                     | AIL                              |                        | ✓ Trade completed                               |
| Orderbook<br>Buy offers<br>Depth (XLM)  | Buy TAMIL Trades history Sum (XLM) Amount (TAMIL) | Price (TAMIL)        | Sell offers<br>Price (TAML)             | Sell TAM                                     | MIL<br>Sum (KLM)                 | Depth (XLM)            | Trade completed Bought: 30.000 State            |
| Orderbook<br>Buy offers<br>Depth (ICLM) | Buy TAMIL Trades history Sum (xLM) Amount (TAMIL) | Price (TAMIL)        | Sell offers<br>Price (TAML)<br>0.200000 | Sell TAM<br>Amount (TAMIL)<br>499,965.000000 | ИЦ<br>Sum (а.м)<br>99,993 сососо | Depth (02.M)<br>99,993 | Trade completed Bought: 30.000 Sold: 6.0 Price: |

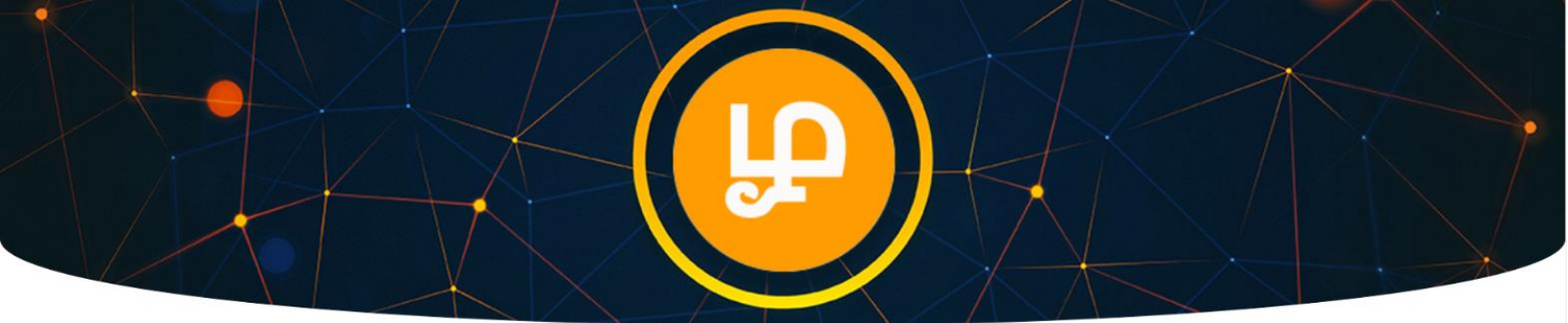

### 11. You can click Trade history and check order status.

| Orderbook       | Trades history |              |                   |                |             |
|-----------------|----------------|--------------|-------------------|----------------|-------------|
| Market trades h | istory         |              |                   |                |             |
| When            | Seller         | Buyer        | Price (TAMIL/XLM) | Amount (TAMIL) | Total (XLM) |
| a day ago       | DCP56602JOAL   | GD5YLTEWWM37 | ▶ 0.2000000       | 5.0000000      | 1.0000000   |

## Adding Your Wallet Address to Tamil Token Portal

Go to https://TamilToken.org (make sure URL is correct on your browser address bar)

1. Click Login

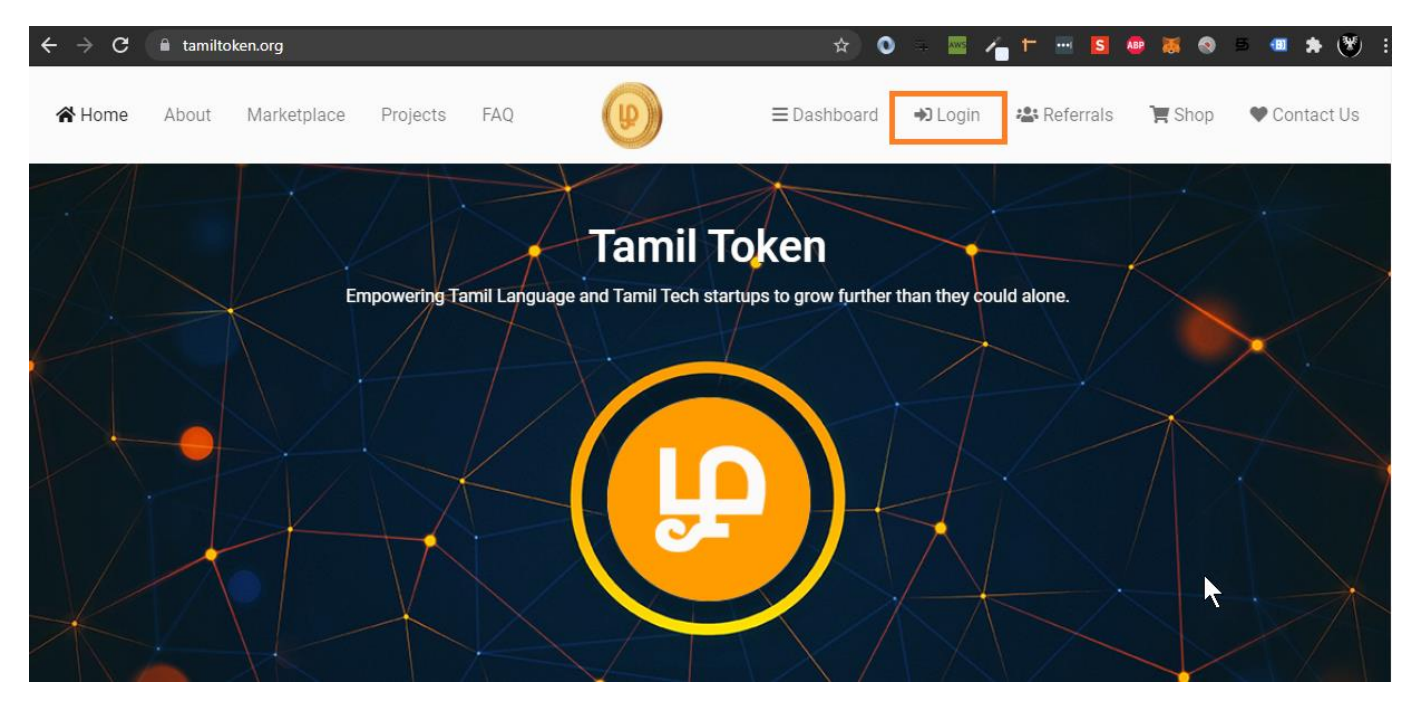

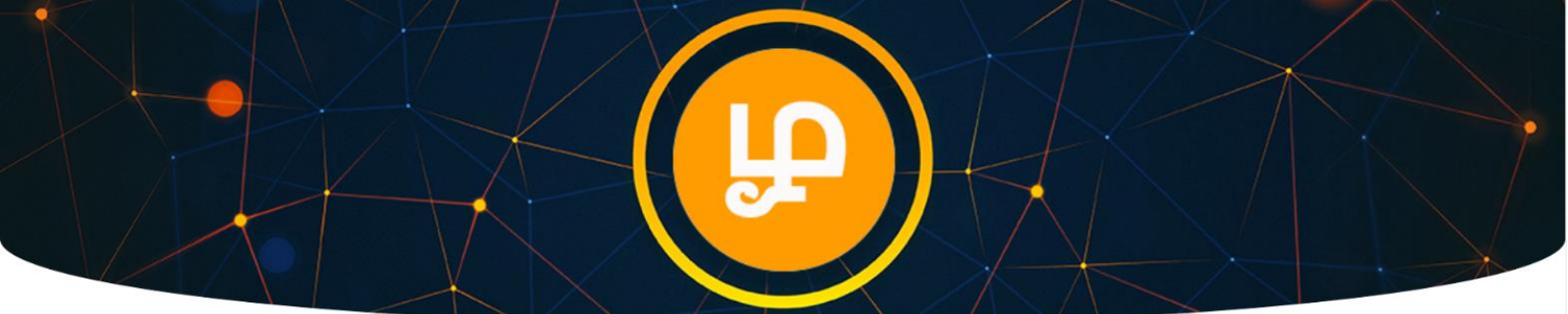

- 2. Click Signup.
- 3. Enter email address and secure password to create account.
- 4. Check your email to activate account.

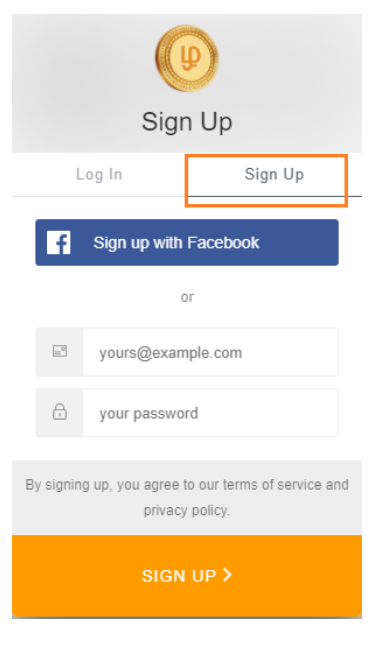

5. Update Wallet Address in your Tamil Token Portal. You can check your Balance.

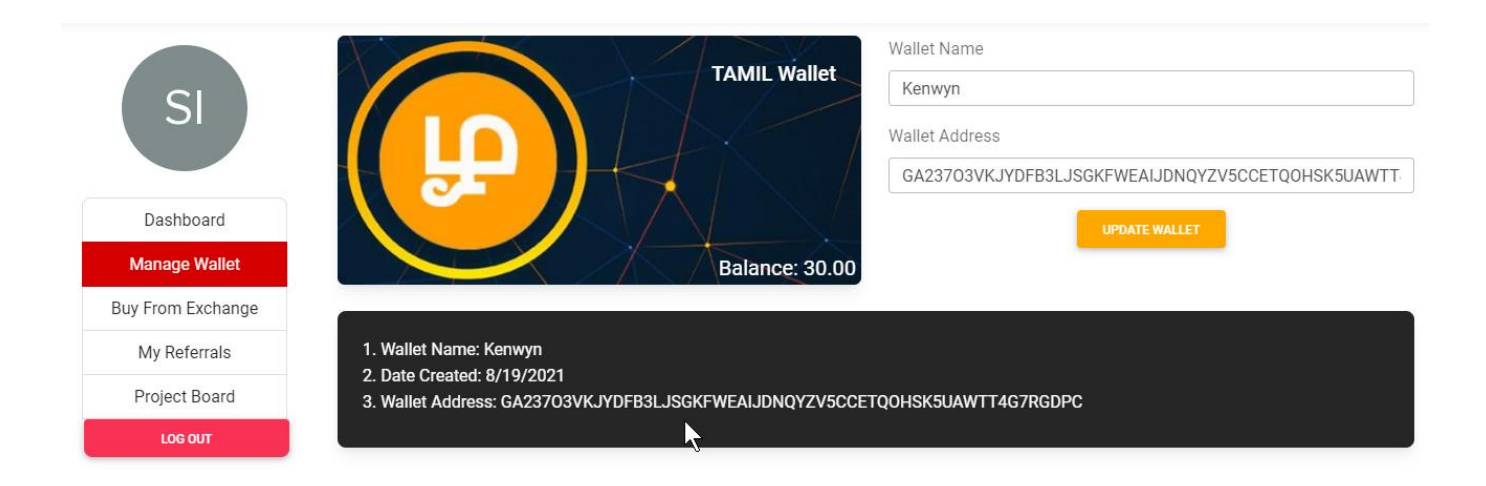